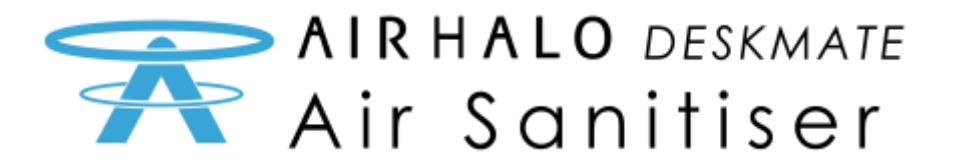

## Deskmate 無線操作指引

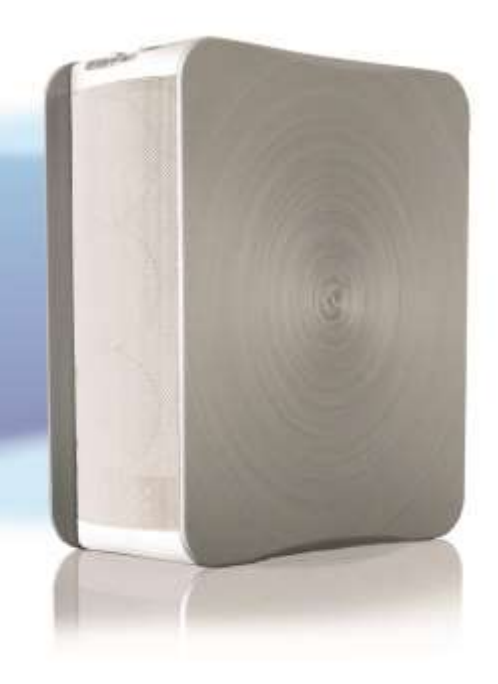

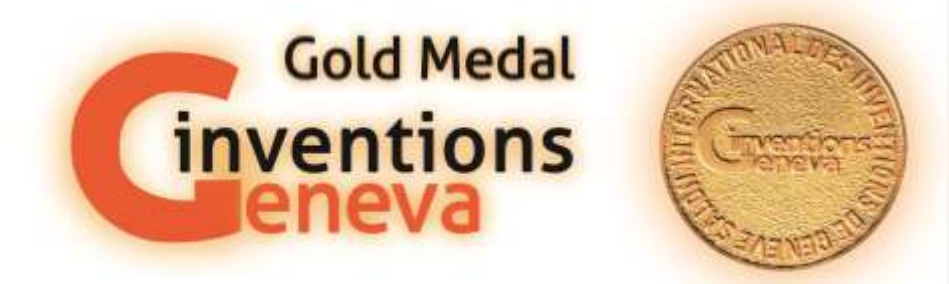

日內瓦國際發明展覽會是世界上最大的專門致力於發明的活動。 這次展覽的所有新穎性只能在這裡展示一次。

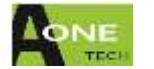

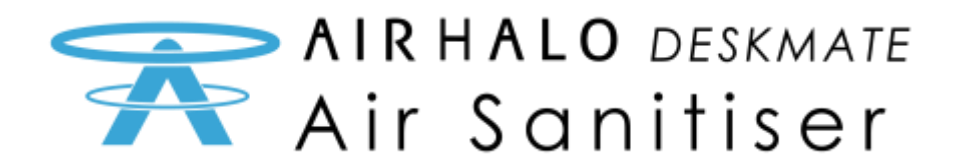

目錄

## 連接指引

| 連接 Deskmate 到 Windows 作業系統 | Page 03 |
|----------------------------|---------|
| 通過安卓設備連接到 Deskmate         | Page 07 |
| 通過安卓應用程式連接到 Deskmate       | Page 11 |
| 網絡面板指南                     |         |
| 登入畫面                       | Page 13 |
| 控制面板                       | Page 13 |
| 進階面板                       | Page 14 |
| 時間面板                       | Page 15 |
| 自訂面板                       | Page 15 |
| 時鐘面板                       | Page 16 |
| 固件面板                       | Page 16 |
| 網絡面板                       | Page 17 |
| 熱點設定                       | Page 18 |
| 家用路由器上的WIFI網絡(WLAN)        | Page 19 |

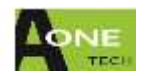

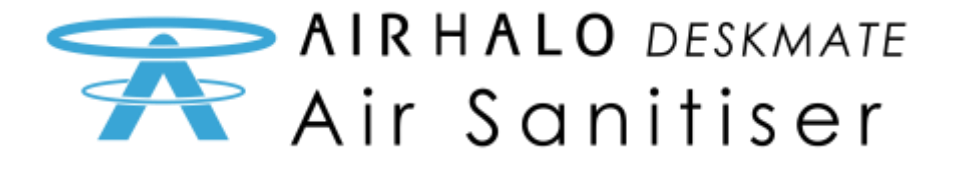

## 連接 Deskmate 到 Windows 作業系統

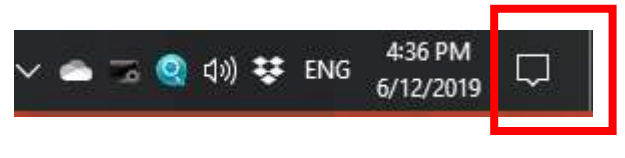

第一步:點擊工具欄上的此 圖標

| Collapse          |                    |                                         |                                             |
|-------------------|--------------------|-----------------------------------------|---------------------------------------------|
| C3                | -e                 | <i>(</i>                                | ø                                           |
|                   | Connect            | Network                                 | All settings                                |
| ъ <u>р</u>        | 凸                  | Q                                       | (1)                                         |
| Flight mode       | Location           | Alarms only                             | Mobile hotspot                              |
| riigint moue      |                    | Context of the Design of the            | A to be desided and the deside of the later |
| :¢:               | *                  | ~~~~~~~~~~~~~~~~~~~~~~~~~~~~~~~~~~~~~~~ | Ð                                           |
| ېغ<br>Night light | *<br>Not connected | ∞<br>VPN                                | 요.<br>Project                               |
| Night light       | *<br>Not connected | %<br>VPN                                | 다.<br>Project                               |

第二步:點擊"所有設置"或"網絡"。 如果點擊"網絡",請轉到第四步

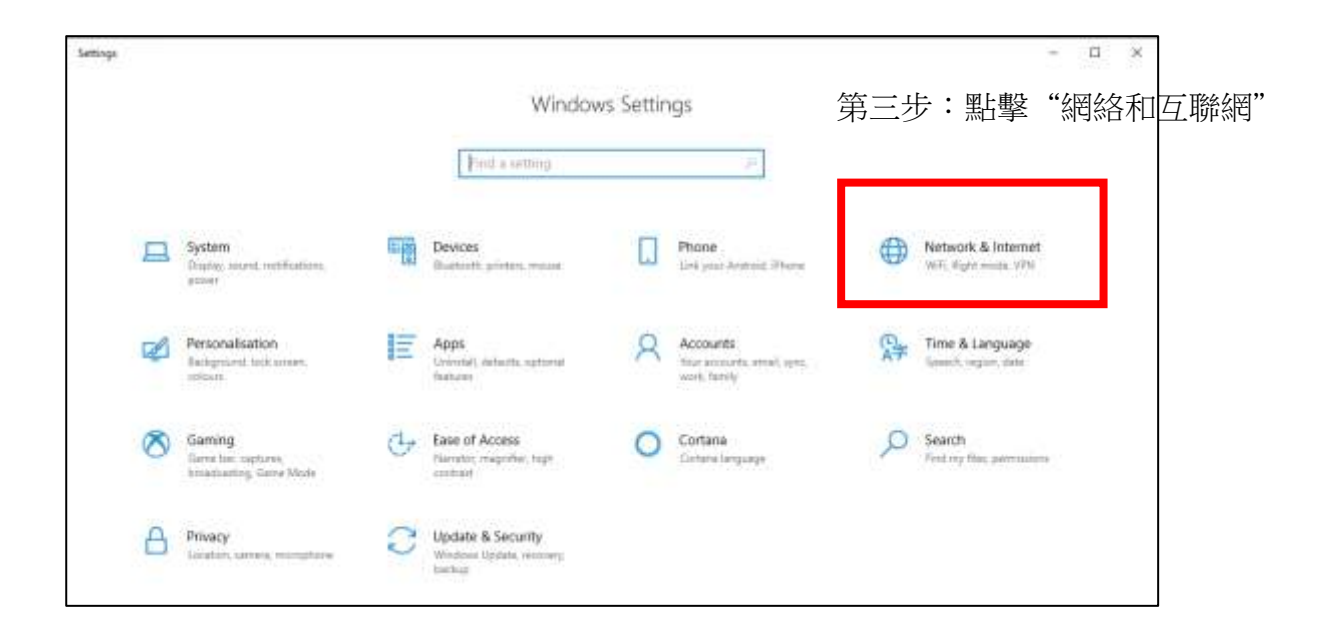

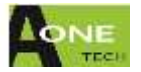

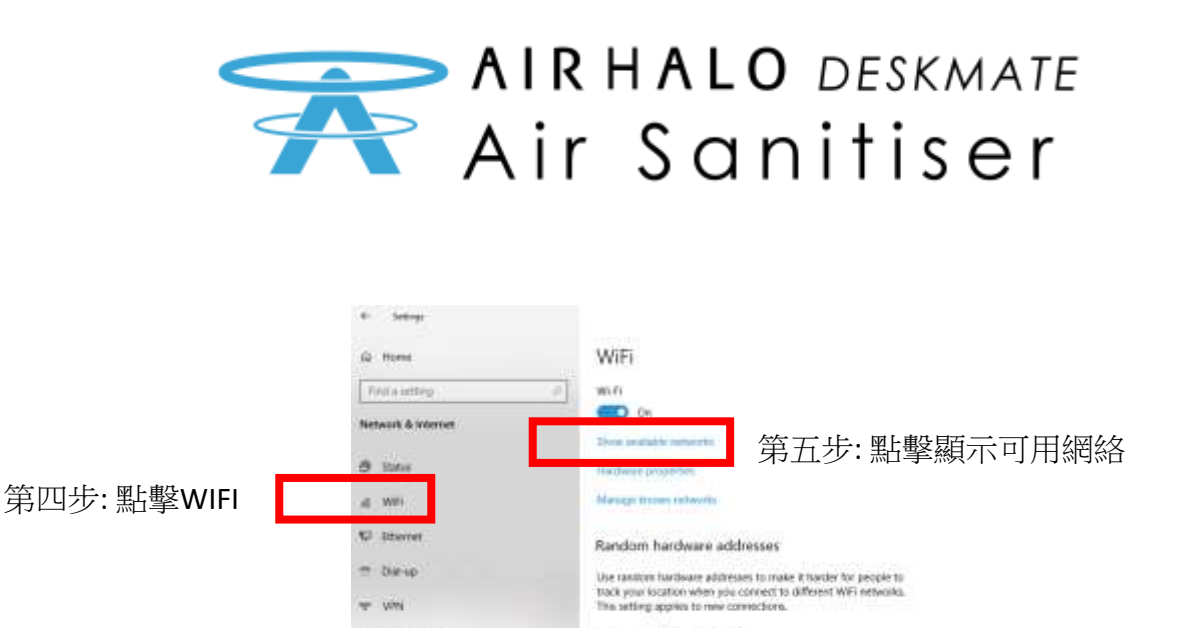

Use random hardware addresses

Hotspot 2.0 networks

00 Dn

Let me use Online Sign-up to get connected

Hotopst 2.6 retworks make it more wouse to correct to public. WF/hotopsts, They might be available in public places like argorts, hotels, and cales.

When you turn this on and shoces a Hotspot 2.0 network, we'll shore a last of providers to choose from so you can get online.

4- Tigterende

(9 Date usage

ä

h/l Mobile hotspot

第六步:點擊Deskmate Hotspot 您可以通過查看Deskmate底部的 產品標籤找到SSID的名稱。

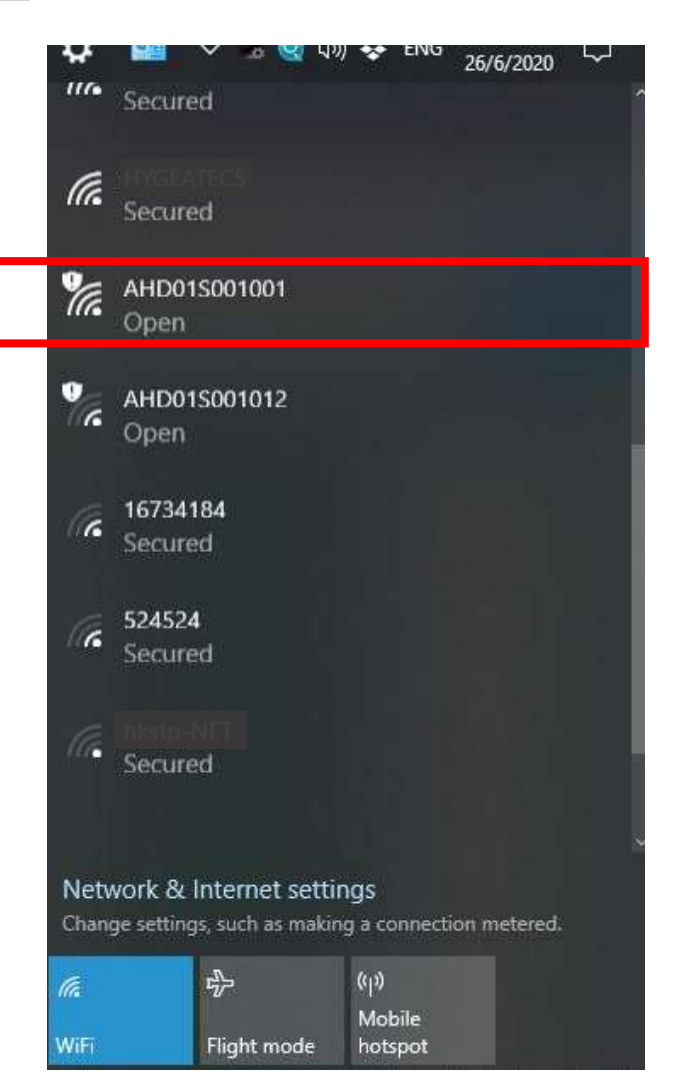

![](_page_3_Picture_3.jpeg)

A-ONETECH LIMITED © 2021

![](_page_4_Picture_0.jpeg)

| ¥                  | ¥ ~                              | 조 🤮 다))                   | 👽 ENG                     | 26/6/2020   | <b>L</b> |     |      |      |
|--------------------|----------------------------------|---------------------------|---------------------------|-------------|----------|-----|------|------|
| (h.                | Secured                          |                           |                           |             | Î        |     |      |      |
| (h.                | Secured                          |                           |                           |             |          |     |      |      |
| (h.                | Secured                          |                           |                           |             |          |     |      |      |
| <b>%</b>           | AHD01S001<br>Open                | 1001                      |                           |             |          |     |      |      |
|                    | Other peop<br>you send or        | le might b<br>ver this ne | e able to<br>twork        | see info th | at       |     |      |      |
|                    | Connec                           | t automat                 | ically                    |             |          |     |      |      |
|                    |                                  | [                         |                           | Connect     |          | 第七步 | ⇒:點擊 | "連接" |
| °a                 | AHD01S001<br>Open                | 1012                      |                           |             | ÷        |     |      |      |
| Netw<br>Chang      | vork & Inter<br>ge settings, suc | net settin<br>h as making | gs<br>a connectio         | on metered. |          |     |      |      |
| <i>lia</i><br>Wifi | r}-<br>Fligh                     | nt mode                   | ((j)<br>Mobile<br>hotspot |             |          |     |      |      |

第八步:在瀏覽器中,選擇URL/搜索欄,然後輸入熱點的默認主頁IP地址: 192.168.100.1 然後按確認

![](_page_4_Figure_3.jpeg)

![](_page_4_Picture_4.jpeg)

![](_page_5_Picture_0.jpeg)

|       | DEVICE INFO                                  |  |
|-------|----------------------------------------------|--|
|       | Device Name: \$FLAG1\$                       |  |
|       | LAN: SFLAG15                                 |  |
|       | WLAN: SFLAG25                                |  |
|       | Contraction and the second                   |  |
| 6     | Vielcome to Air Halo Control - AHDD11AHS01 - |  |
|       | (anates                                      |  |
|       | Panet:                                       |  |
| 6 mil |                                              |  |

第九步:在Deskmate登錄畫面 上輸入默認的用戶名和密碼: "admin"(小寫無引號) 點擊登入

#### 您現在已進入Deskmate的控制面板

| Mode Status; Power Status; | 2 |
|----------------------------|---|
|                            |   |
| Mode Power Level           |   |
| MANUAL Silent              |   |
| TIMER                      |   |
| PROGRAM Normal             |   |
| ECON Boast                 |   |

有關控制面板概述,請參見第13頁

![](_page_5_Picture_6.jpeg)

![](_page_6_Picture_0.jpeg)

## 通過安卓設備連接到 Deskmate

![](_page_6_Picture_2.jpeg)

第一步:向下滑動通知欄。

找到"齒輪"符號。點擊它。

第二步:找到您的WIFI列表

即網絡和互聯網

點擊進入畫面

![](_page_6_Picture_8.jpeg)

![](_page_6_Picture_9.jpeg)

![](_page_7_Picture_0.jpeg)

| 16:30      | 0.00                         | 100%          |            |                                                   |              |
|------------|------------------------------|---------------|------------|---------------------------------------------------|--------------|
| ÷          | Network and Internet         | Q (0)         |            |                                                   |              |
| (•         | Wi-Fi<br>Dff                 |               | 第三步:找到WIFI | ,然後點擊進入畫面內                                        |              |
| 4          | Mobile network<br>HKBN       |               |            |                                                   |              |
| Ŧ          | Aeroplane mode               | 00            |            |                                                   |              |
| 0          | Hotspot and tethering<br>Off |               |            | 16:30 00 00 00 00 00 00 00 00 00 00 00 00 0       | ¥100% ⊿⊔∪ 9  |
| 0          | Data Saver<br>off            |               | 第四步:開啟WIFI | Use Wi-Fi                                         |              |
| $\sim$     | Advanced<br>VPN, Private DNS |               |            | + Add network                                     | <b>1</b>     |
|            |                              |               |            | Searching for Wi Fi network                       | S            |
|            |                              |               |            | Wi-Fi preferences<br>Wi-Fi doesn't turn back on a | utomatically |
|            |                              |               |            | Saved networks<br>143 networks                    |              |
|            |                              |               |            | Wi-Fi data usage<br>16.82 GB used 8 Nov - 6 De    | 9ć           |
| 11:44<br>← | খ≌ •⊜ব্য<br>Wi-Fi            | ¤⊿∎100%<br>QØ |            |                                                   |              |
|            | Use Wi-Fi                    |               |            |                                                   |              |
|            |                              |               |            |                                                   |              |
| •          |                              | ۵             |            |                                                   |              |
| ۲          |                              | ٥             |            |                                                   |              |
| •          | ASUS                         | ٥             |            |                                                   |              |

#### 第五步:選擇Deskmate熱點

您可以通過查看Deskmate底部的產品標籤 找到SSID的名稱。

![](_page_7_Picture_4.jpeg)

AHD01S001001

CSL Auto Connect

9

9

Ŷ

9

Q

CSL

16734184

524524

₿

8

ð

₿

![](_page_8_Picture_0.jpeg)

|                   | 11:43 | 19 2 · O 1         | LTE 1 100% |
|-------------------|-------|--------------------|------------|
|                   | ÷     | Wi-Fi              | 9. O       |
|                   |       | Use Wi-Fi          |            |
|                   | ۲     | ; AOT-HYG STAFF-2G | ۵          |
| 第六步:              | •     |                    | ۵          |
| 1果有兩個具有相同名稱的SSID。 | Ŷ     | 16734184           | ۵          |
| 的熱點。即沒有鎖定符號的SSID  | Ŷ     | 524524             | ٥          |
|                   | Ŷ     | AHD01S001001       | ٥          |
|                   | Ŷ     | AHD01S001001       |            |
|                   | Ŷ     | CSL                |            |
|                   | Ŷ     | CSL Auto Connect   | ۵          |
|                   | Ŷ     |                    | ₿          |
| û 100%            | Ŷ     | Incu-Bio MFP01     | ۵          |
| 0                 |       |                    |            |

- 選擇一個不需要

| 11:45 🖬 🛛                        | ଓ ጭ ⊝ ♥⊿ 🛙 100% |
|----------------------------------|-----------------|
| 192.168.100.1                    | 8               |
| CGI3:login page<br>192.168.100.1 |                 |
| 192.168.100.1                    |                 |
|                                  |                 |
|                                  |                 |
|                                  |                 |
|                                  |                 |
|                                  |                 |
|                                  |                 |
| 1 2 3                            | 4 5 6 7 8 9 0   |
| : qwe                            | r t y u i o p   |
| a s d                            | fg hj k l       |
| 👌 🕹 z x                          | c v b n m 🕢     |
| 🖉 7123 / 🤀                       | ) Ogish .       |
|                                  |                 |

第七步:在瀏覽器中,選擇URL/搜索欄,然 後輸入熱點的默認主頁IP地址: 192.168.100.1 然後按確認

![](_page_8_Picture_6.jpeg)

![](_page_9_Picture_0.jpeg)

![](_page_9_Picture_1.jpeg)

第八步:在Deskmate登錄畫面 上輸入默認的用戶名和密碼: "admin"(小寫無引號)

點擊登入

#### 您現在已進入Deskmate的控制面板

| -  |         |        | _ |   |       | and the second |   |
|----|---------|--------|---|---|-------|----------------|---|
| -  | Mode St | latus: |   | - | Power | status:        | _ |
|    |         |        |   |   |       |                |   |
|    |         |        |   |   |       |                |   |
| С  | Mode    | ,      |   |   | Powe  | r Level        |   |
| C  | MANU/   | NL.    |   |   | Si    | lent.          |   |
| C  | тіме    | •      |   |   | Ŀ     | ow             |   |
| C  | PROGR   | АМ     |   |   | No    | rmai           |   |
| IC | ECON    | •      |   |   | Bo    | ast            |   |
|    |         |        |   |   |       |                |   |

有關控制面板概述,請參見第13頁

![](_page_9_Picture_7.jpeg)

![](_page_10_Picture_0.jpeg)

通過安卓應用程式連接到 Deskmate

![](_page_10_Picture_2.jpeg)

![](_page_10_Picture_3.jpeg)

![](_page_10_Picture_4.jpeg)

步驟 2: 在安卓設備上點擊 Air Halo Deskmate 圖示

![](_page_10_Picture_6.jpeg)

![](_page_10_Picture_7.jpeg)

![](_page_11_Picture_0.jpeg)

| Air | Halo         |             |
|-----|--------------|-------------|
|     | AHD01S001001 |             |
|     |              | Signal Good |
|     | AHD01S001002 |             |
|     |              | Signal Good |

步驟 4: 顯示您可連接的Deskmate。

"Signal Good" 表示接收信號強。

"Signal bad" 表示接收信號弱, 您應該靠 近設備

![](_page_11_Picture_5.jpeg)

步驟 5: 點擊特定的Deskmate將 與設備的連接

![](_page_11_Picture_7.jpeg)

![](_page_12_Picture_0.jpeg)

# 網絡面板指南

## 登入畫面

![](_page_12_Figure_3.jpeg)

![](_page_13_Figure_0.jpeg)

A-ONETECH LIMITED © 2021

![](_page_14_Picture_0.jpeg)

#### 時間面板

在設定的持續時間後自動關閉Deskmate

![](_page_14_Figure_3.jpeg)

#### 自訂面板

在特定時間以設置的功率水平自動打開和關閉Deskmate

![](_page_14_Figure_6.jpeg)

![](_page_14_Picture_7.jpeg)

![](_page_15_Picture_0.jpeg)

### 時鐘面板

將Deskmate設置為正確的時區使自訂模式正確運行

![](_page_15_Picture_3.jpeg)

## 固件面板

更新Deskmate軟件。 !警告!僅在客戶支援指導下操作此功能!警告!

![](_page_15_Picture_6.jpeg)

![](_page_15_Picture_7.jpeg)

![](_page_16_Picture_0.jpeg)

### 網絡面板

設置HOTSPOT和WIFI局域網,這將允許您連接到家庭路由器

![](_page_16_Picture_3.jpeg)

![](_page_16_Picture_4.jpeg)

![](_page_17_Picture_0.jpeg)

![](_page_17_Figure_1.jpeg)

WIFI熱點允許個人化的設定: SSID名稱可設為64個字母/數字 密碼可設為24個字母/數字

![](_page_17_Picture_3.jpeg)

![](_page_17_Picture_4.jpeg)

![](_page_18_Picture_0.jpeg)

## 家用路由器上的WIFI網絡(WLAN)

從家庭路由器連接到WLAN可以在WLAN連接下的"網絡"面板中進行設置。

![](_page_18_Figure_3.jpeg)

步驟04:應用設置以連接到WLAN

您可以將多個Deskmate連接到同一WLAN,每個WLAN都有其設備名稱的唯一獨立識別。 對您要連接的每個 Deskmate重複上述步驟

![](_page_18_Picture_6.jpeg)